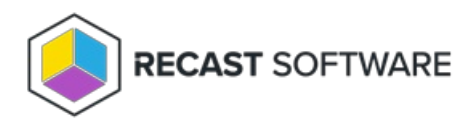

## Add a Group Rule

Last Modified on 08.06.25

To add a group rule:

1. On the Privileged Access **Group Rules** page, click **Add Group**.

2. In the side panel that opens, select the **Target Group**.

3. Select the **Local Group**, or add one, in the drop-down menu.

4. Select the **Member** (Administrator, Temporary Administrator, Local Administrator), or add a local user, in the dropdown menu.

5. Enable **Set validity end time**, if desired. Enter or select the expiry time.

6. Confirm that the **Rule is active**.

7. Click Save.

Copyright © 2025 Recast Software Inc. All rights reserved.